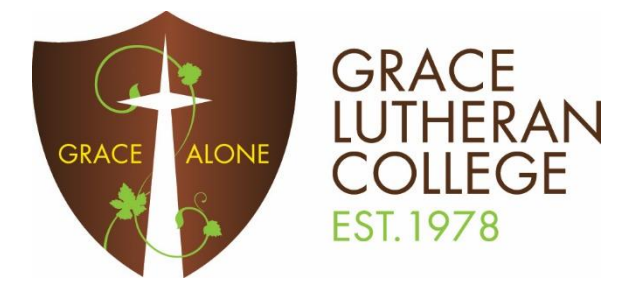

## VIVI GUEST DETAILS

- 1. Connect to the GLC-VISITOR Wi-Fi with the password Spark2024
- 2. Download and install the latest version of Vivi from https://get.vivi.io
- 3. Open Vivi and select Grace Lutheran College
- 4. Click Log in as Guest
- 5. Enter the Guest Code GZIC, enter your name and click Log in as Guest

|         | Log in as Guest |
|---------|-----------------|
| GZIC    |                 |
| My Name |                 |
|         | Log in as Guest |
|         |                 |

## ROOMS

Upon logging in, you will be taken to the rooms list.

On the TV / projector in the room you are in there will be a name for the room (e.g. F1, F2, K7, etc) at the bottom of the screen. Choose that room from the list shown under nearby rooms.

To connect to a room, either double click on the room name, or click on the room name and select Join Room

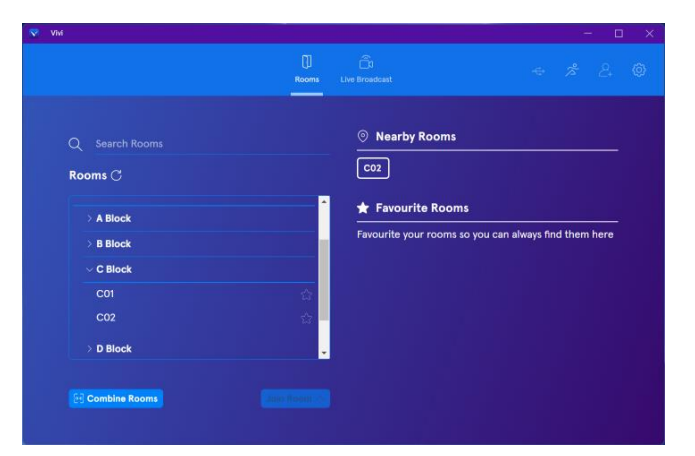

## Then simply choose the tile to share your screen!

If you have any issues just ask for assistance.